# TWST: An Automated Measurement System for Centripetal Force Steve Bao, Anthea Empson, Carson Stillman, Cutter Fugett, Percival Skalski, Reehan Siraj November 2020

## Contents

| 1        | Stor | ry                                            | 3  |
|----------|------|-----------------------------------------------|----|
|          | 1.1  | Engineering plan                              | 3  |
|          | 1.2  | CAD Models                                    | 3  |
|          | 1.3  | Full System Blueprint                         | 7  |
| <b>2</b> | Spe  | cs                                            | 9  |
|          | 2.1  | Features                                      | 9  |
|          | 2.2  | Major Design Decisions                        | 9  |
| 3        | Tut  | orial                                         | 11 |
|          | 3.1  | System Construction and Electronic Connection | 11 |
|          | 3.2  | Graphical User Interface Tutorial             | 12 |
|          | 3.3  | Warnings                                      | 14 |
|          | 3.4  | FAQ                                           | 14 |
| <b>4</b> | App  | pendix                                        | 15 |
|          | 4.1  | Team                                          | 15 |
|          | 4.2  | Additional Documentation                      | 15 |
|          | 4.3  | Components                                    | 15 |
|          | 4.4  | Source Code                                   | 15 |
|          |      | 4.4.1 Main Screen Driver                      | 16 |
|          |      | 4.4.2 Custom Button Class                     | 27 |
|          |      | 4.4.3 Accelerometer Math                      | 29 |
|          |      | 4.4.4 Accelerometer Code                      | 29 |

### 1 Story

We were motivated to create an automated centripetal force measuring device that would be both creative and practical. With these goals in mind, TWST was born. Our sleek and simple design doesn't lack sophistication or robustness and is easily implemented in any lab. Building upon the common instructional experiment in first year physics, we sought to streamline this process by marrying a simple hardware design to an aesthetically pleasing and functional GUI in order to give the user centripetal force readings at the click of a button. Additionally, our loud system is one of the safest on the market ensuring everyone in the room knows when to get out of the way. Customers purchasing TWST will be pleasantly surprised by how easy it is to setup and take measurements.

Click here to view our design story.

#### 1.1 Engineering plan

Mounted on an ABS platform, we have a bearing that allows a rod to rotate. This rod is fixed in a T-shape using various ABS fixtures with the horizontal rod supporting a variable hanging mass at an adjustable radius. Secured to this hanging mass is a three axis LIS3DH accelerometer. Our design affixes the accelerometer at a variable radius using a 3D printed effector which connects to the rotating rod. Since the mass is not allowed to swing, it is only necessary to measure one axis of the accelerometer as it rotates to obtain the centripetal acceleration, from which centripetal force can be calculated using the equation:

$$F_c = ma_c$$

where m is the user inputted mass. Thus it is crucial for the acclerometer to be placed in the holder in the correct orientation. The y-axis (the axis that goes through the mass hanger) must line up parallel with the radial rod (for more information, refer to the Operation Section). In order to ensure the wiring isn't tangled as the mass is rotated, a slip ring was affixed under the base to keep the wiring to the Pi stationary.

In order to power the rotation, we used a gearing system with a Nema-17 stepper motor. To connect the Pi to the stepper, it was necessary to utilize a motor driver. The motor is powered by an AC to DC adapter to barrel jack connector. The Raspberry Pi is powered using the standard Raspberry Pi USB-C power supply.

Click here to view a product commercial.

#### 1.2 CAD Models

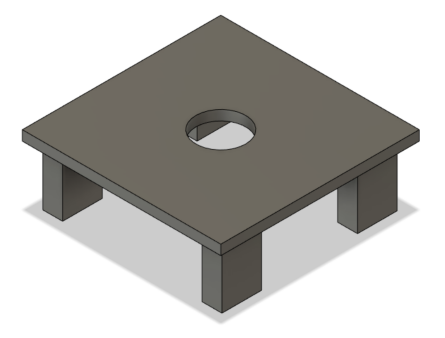

Figure 1: Bottom of base structure

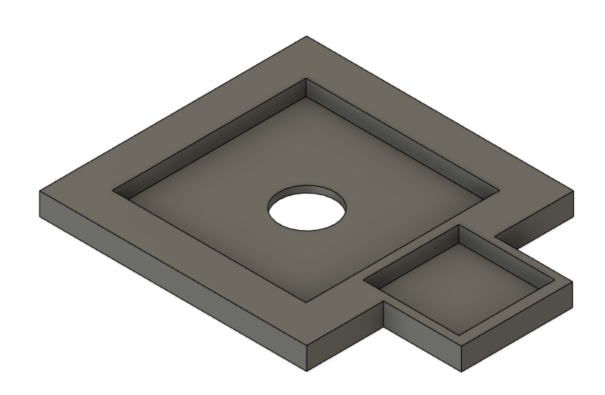

Figure 2: Top of base structure

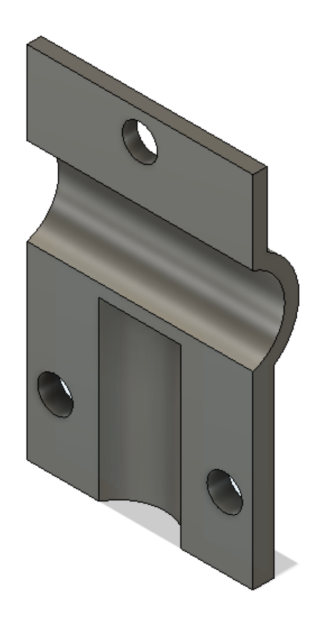

Figure 3: End effecter allowing us to connect the two rods in a T-shape

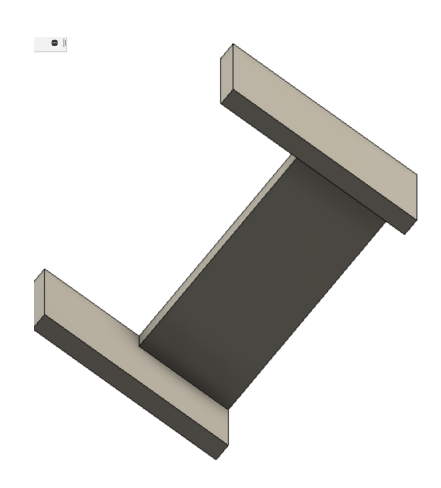

Figure 4: Clamping mechanism to hold the stepper more securely in the base

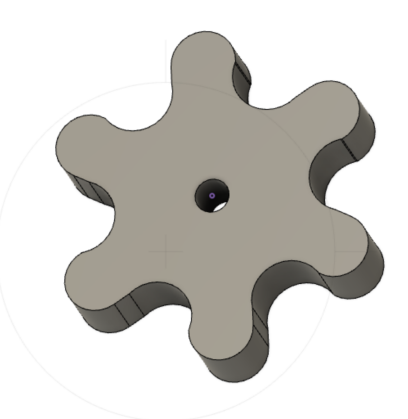

Figure 5: Gear for the motor

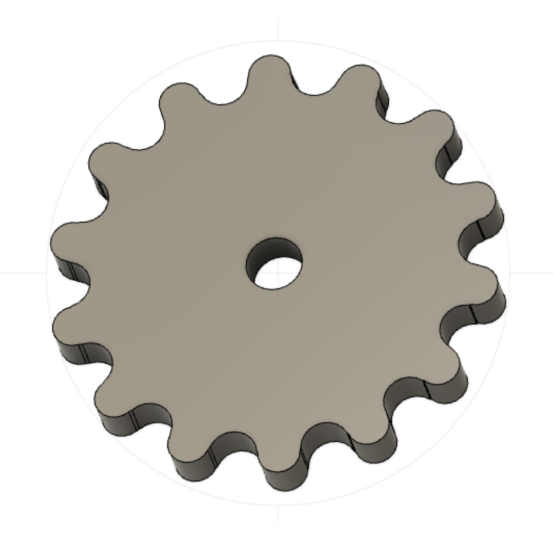

Figure 6: Gear for the rod

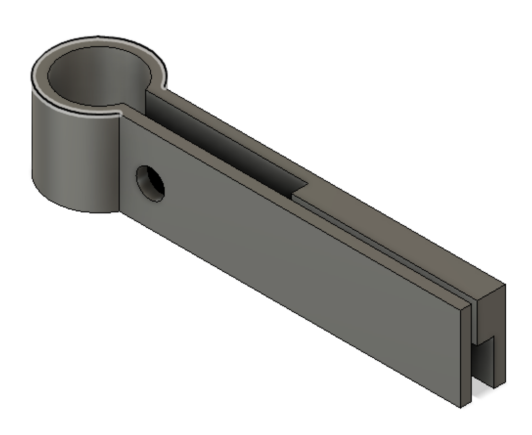

Figure 7: Ring to hold the mass in place

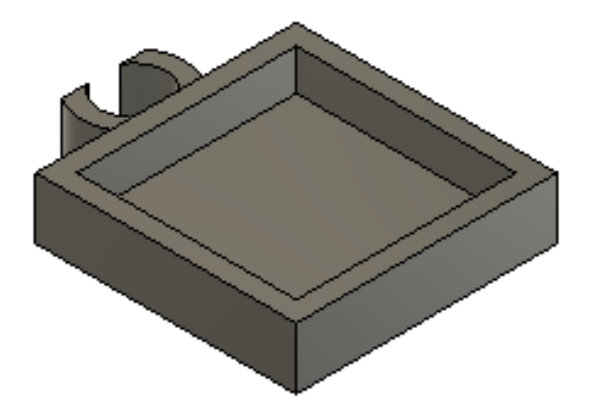

Figure 8: Case for Accelerometer

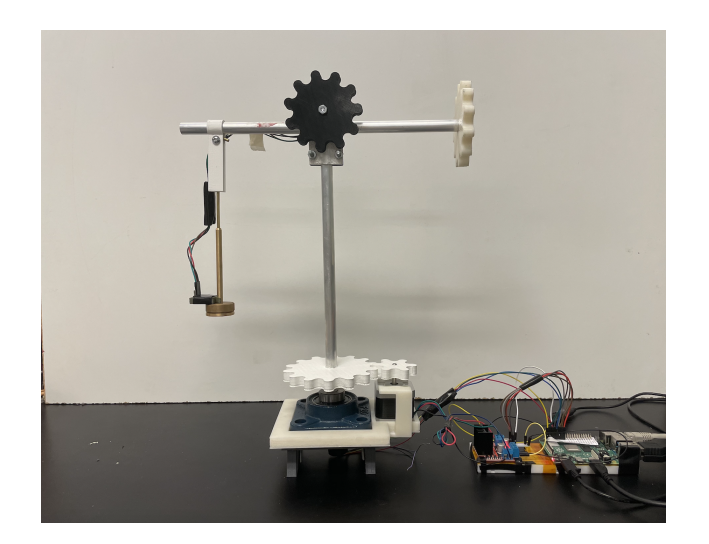

Figure 9: Fully Assembled System

## 1.3 Full System Blueprint

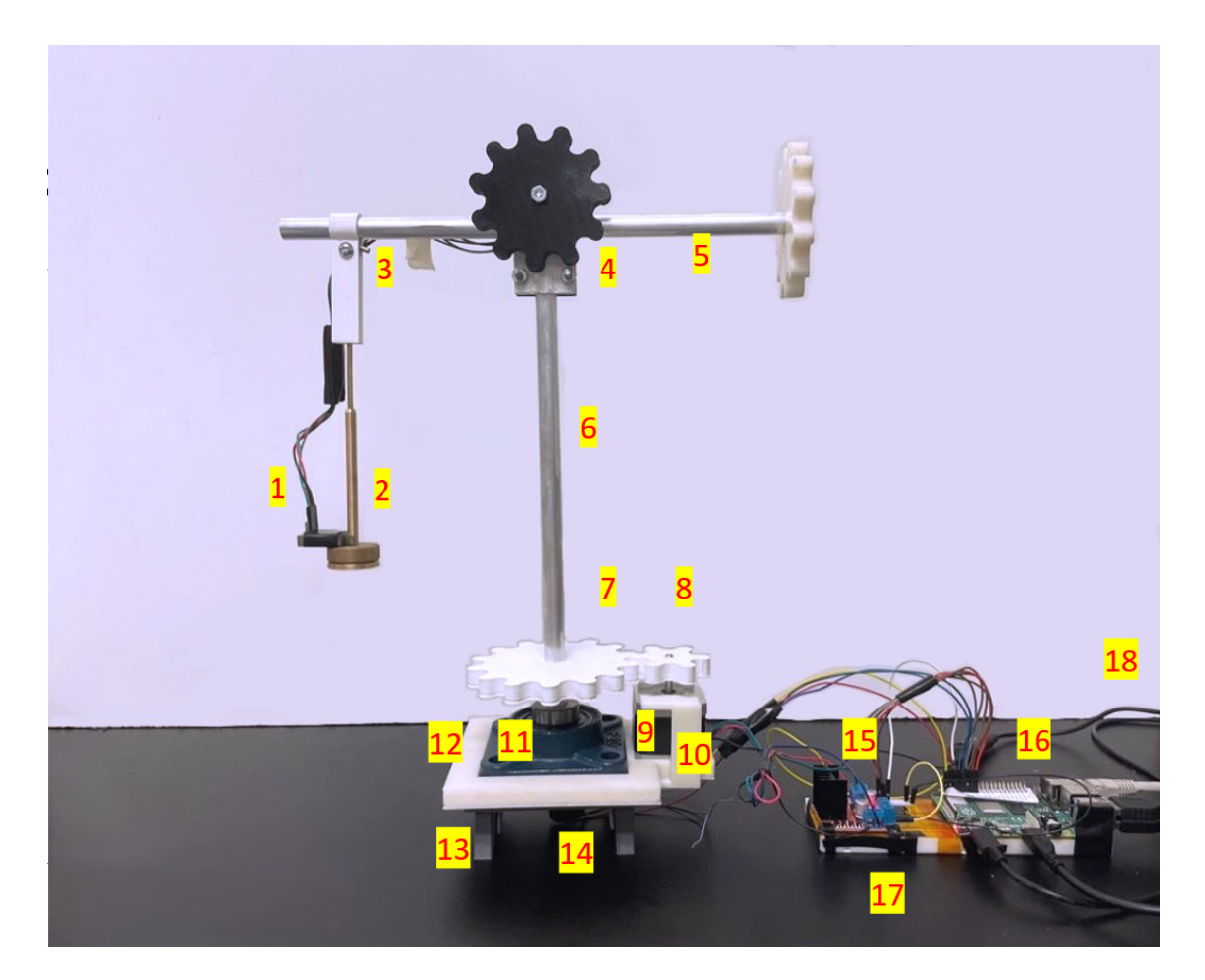

Figure 10: Full System Blueprint

- 1. Accelerometer in 3D printed carriage
- 2. Mass holder
- 3. 3D printed ring to restrict the mass holder's movement
- 4. Two end effectors holding the horizontal and vertical rods in T formation
- 5. Horizontal Rod
- 6. Vertical rod, through which the wires to the accelerometer are fed
- 7. 3D printed gear, larger
- 8. 3D printed gear, smaller, affixed to stepper motor
- 9. Stepper Motor
- 10. 3D printed clamp to hold stepper motor in place
- 11. Flange bearing
- 12. 3D printed base, top piece

- 13. 3D printed base, bottom piece, affixed to (12) with screws
- 14. Slipring to allow wire movement
- 15. Motor Driver for stepper motor
- 16. Raspberry Pi
- 17. Portable breadboard, insulated from other components with Kapton Tape
- 18. Power supply, 12V 2Amp power conversion from wall socket

## 2 Specs

### 2.1 Features

- High performance, accuracy
- 12V DC Supply Voltage
- Minimum added mass: 50g
- Maximum added mass: 300g
- Complete Graphical User Interface
- Portability
- Easy Adjustment of Rotation Speed and Radius
- Replaceable assemblies
- Note the period displayed is approximate and should not be used for calculation purposes

## 2.2 Major Design Decisions

| Sensor Selection Choices |              |                       |  |  |  |
|--------------------------|--------------|-----------------------|--|--|--|
| Requirements             | Acceleometer | Photodiode Ultrasonic |  |  |  |
|                          |              | Sensor System         |  |  |  |
| Less Source of Error     | 3            | 2                     |  |  |  |
| Ease of Assembly         | 3            | 2                     |  |  |  |
| Accuracy                 | 3            | 2                     |  |  |  |
| Portability              | 3            | 3                     |  |  |  |
| Ease of Wiring           | 2            | 3                     |  |  |  |
| Total Score              | 14           | 12                    |  |  |  |

\*Bolder text are better choices chosen in the design process

| Motor Selection Choices |               |          |  |
|-------------------------|---------------|----------|--|
| Requirements            | Stepper Motor | DC Motor |  |
| High Torque             | 3             | 1        |  |
| Ease of Assembly        | 2             | 3        |  |
| Control Accuracy        | 3             | 2        |  |
| Price                   | 3             | 3        |  |
| Ease of Wiring          | 2             | 3        |  |
| Ease of Motor Holder    | 3             | 1        |  |
| Design                  |               |          |  |
| Total Score             | 16            | 13       |  |

| Mass Hanger Ring Design Choices |              |      |                     |  |  |
|---------------------------------|--------------|------|---------------------|--|--|
| Requirements                    | Constraining | Mass | Enabling Mass Swing |  |  |
|                                 | Movement     |      | Out Freely          |  |  |
| Less Source of Error            | 3            |      | 2                   |  |  |
| Ease of Assembly                | 3            |      | 3                   |  |  |
| Accuracy                        | 3            |      | 2                   |  |  |
| Portability                     | 3            |      | 3                   |  |  |
| Ease of Wiring                  | 3            |      | 3                   |  |  |
| Ease of Calculation             | 3            |      | 2                   |  |  |
| System Stability                | 3            |      | 2                   |  |  |
| Total Score                     | 21           |      | 17                  |  |  |

| Motor and Central Rod Connection Design Choices |                 |                       |  |  |  |
|-------------------------------------------------|-----------------|-----------------------|--|--|--|
| Requirements                                    | Gear Assemblies | Directly Connect Cen- |  |  |  |
|                                                 |                 | tral Rod to the Motor |  |  |  |
| Less Source of Error                            | 3               | 3                     |  |  |  |
| Ease of Assembly                                | 2               | 3                     |  |  |  |
| Accuracy                                        | 3               | 2                     |  |  |  |
| Portability                                     | 3               | 3                     |  |  |  |
| Ease of Wiring                                  | 2               | 3                     |  |  |  |
| Ease of Calculation                             | 3               | 3                     |  |  |  |
| System Stability                                | 3               | 1                     |  |  |  |
| Total Score                                     | 19              | 18                    |  |  |  |

| User Interface Design Choices |                    |                     |  |  |  |
|-------------------------------|--------------------|---------------------|--|--|--|
| Requirements                  | Graphical User In- | Command Line Inter- |  |  |  |
|                               | terface with PyQt  | face                |  |  |  |
| User Friendly                 | 3                  | 1                   |  |  |  |
| Aesthetic                     | 3                  | 1                   |  |  |  |
| Coding Difficulty             | 1                  | 3                   |  |  |  |
| Functionality                 | 3                  | 2                   |  |  |  |
| Total Score                   | 10                 | 7                   |  |  |  |

### 3 Tutorial

#### 3.1 System Construction and Electronic Connection

The whole system is preassembled, all the wiring and mechanical parts are connected together and ready to use. However, in case of bad connection or damaged parts. The instruction below provides a guidance to reassemble the system:

- 1. First, put together the system. Attach the two rods together in a T-shape using the provided screws and the end effecters seen in Figure 3. Next place the bottom end of the vertical rod in the bearing, and attach the bearing in the correct space in the top of the base. Attach the mass hanger to the provided ring, and slip on one end of the horizontal rod. Ensure the connection ring is tightened securely before operating the system.
- 2. Next, it is time to set up the wiring. This is the most complicated part of the set up process. For more information concerning the operation of the accelerometer of the motor driver please refer to the attached documentation. Feed the wires from the slip ring up the vertical rod and out the side of the end effecters so they can reach the accelerometer attached to the mass. Next, connect the accelerometer as follows:
  - (a) Vdd to GPIO1 3.3V
  - (b) Gnd to any GPIO gnd
  - (c) SCL to GPIO3
  - (d) SDA to GPIO2

Make sure that the accelerometer is in the correct orientation.

- 3. Now, connect the motor. Start by connecting the motor to the motor driver. As follows:
  - (a) Black  $\rightarrow$  OUT1
  - (b) Blue  $\rightarrow OUT2$
  - (c) Green  $\rightarrow$  OUT3
  - (d) Red  $\rightarrow$  OUT4
- 4. Now, connect the motor driver to the Raspberry Pi as follows:
  - (a) ENA pin  $\rightarrow$  pin 18
  - (b) IN1 pin  $\rightarrow$  pin 4
  - (c) IN2 pin  $\rightarrow$  pin 17
  - (d) IN3  $\rightarrow$  pin 27
  - (e) IN4  $\rightarrow$  pin 22
- 5. Now, time to connect the power source:
  - (a) Plug the yellow wire (12v) of the power converter into any red slots on the mini bread board.
  - (b) Plug the black wire (ground) of the power converter into any blue slots on the mini bread board.
  - (c) Connect the 12v input of the motor driver to the positive 12v converter output on the breadboard.
  - (d) Connect the ground of the motor driver to the converter ground on the breadboard.
  - (e) Connect the Raspberry Pi ground to the converter ground on the breadboard.
  - (f) Plug the converter into wall and the motor driver will light up.
- 6. Add mass to the system not exceeding 300 g.

## 3.2 Graphical User Interface Tutorial

1. To run the program find the executable file 'main' in the enclosing folder. Click on it to open the application and click 'Execute' when prompted. It is critical all files remain in their appropriate directories. Please do not move any files to different folders.

|                             | Арр                                                            | ~ ^ X         |  |  |  |
|-----------------------------|----------------------------------------------------------------|---------------|--|--|--|
| File Edit View Sort Go Too  | bls                                                            |               |  |  |  |
|                             | $\mathbf{M} \leftarrow \mathbf{h}$ /home/pi/Documents/TWST/App | •             |  |  |  |
| 觰 Home Folder               |                                                                |               |  |  |  |
| 📖 Filesystem Root           |                                                                |               |  |  |  |
| 📖 31 GB Volume              | ▲ Imageforma lib platforms icon.jpeg main<br>ts                |               |  |  |  |
| Jordan_python               | Execute File 🗸 🗙 X                                             |               |  |  |  |
| joshLab8                    | This file 'main' is executable. Do you want to execute it?     |               |  |  |  |
| ▼ 🚺 TWST                    | Fronts Fronts in Territed Oceand                               |               |  |  |  |
| 👻 🛄 Арр                     | Execute Execute in Terminal Cancel                             |               |  |  |  |
| imageformats                |                                                                |               |  |  |  |
| ▶ 🚺 lib                     | <b>•</b>                                                       |               |  |  |  |
| "main" (9.5 KiB) executable | Free space: 4.9 GiB (Tota                                      | al: 14.3 GiB) |  |  |  |

2. Click run to go to the mass screen. In the upper left hand corner the home button will appear. Use this at any time to stop data collections and return back to the main screen.

|   | Centripetal Force                         | ~     | ^   | × |
|---|-------------------------------------------|-------|-----|---|
|   | S                                         | ettin | ıgs |   |
| C | lick the button to find Centripetal Force |       |     |   |
|   | •                                         |       |     |   |
|   | I                                         |       |     |   |
|   | Run                                       |       |     |   |
|   |                                           |       |     |   |
|   |                                           |       |     |   |
|   |                                           |       |     |   |
|   | Run                                       |       |     |   |

3. To change the rotation period of the motor, click the 'Settings' button in the upper right corner of the screen. Enter the desired period and click 'Set' to set that as the period. Note this period is approximate and should not be used for calculation purposes.

|      | Cent      | tripetal Force | 9   | ~ | ^ | х |
|------|-----------|----------------|-----|---|---|---|
| Home |           |                |     |   |   |   |
|      |           | Settings       |     |   |   |   |
|      | 0.7       |                |     |   |   |   |
|      | 0.1       |                |     |   |   |   |
|      | 1         | 2              | 3   |   |   |   |
|      | 4         | 5              | 6   |   |   |   |
|      | 7         | 8              | 9   |   |   |   |
|      | del       | 0              | set |   |   |   |
|      |           |                |     |   |   |   |
|      | Period: 1 | 1.0 s          |     |   |   |   |
|      |           |                |     |   |   |   |
|      |           |                |     |   |   |   |
|      |           |                |     |   |   |   |

4. Enter the correct mass you have hung, by clicking the appropriate buttons until the Mass variable reads properly. To remove masses you have erroneously added click 'Remove'.

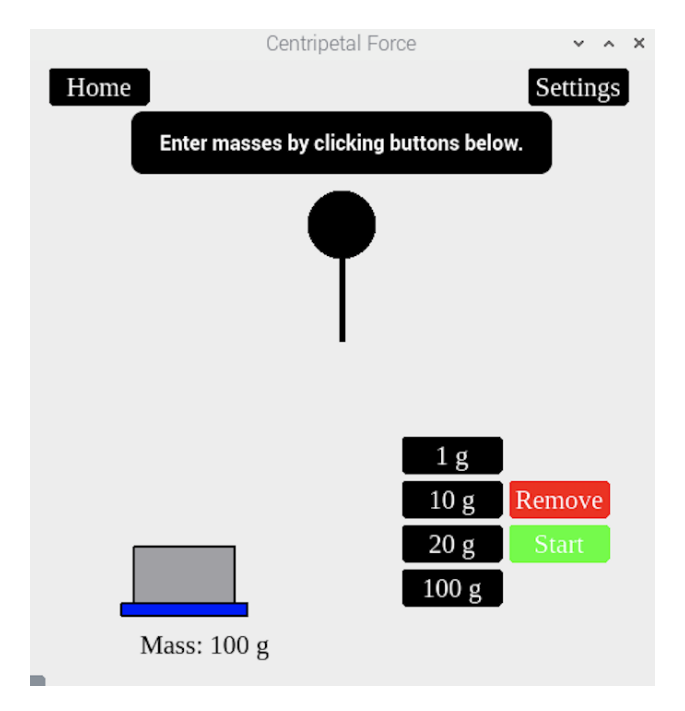

5. Click 'Run' to initiate data collection. Take Care to step back after clicking run. The system will start rotating in 3 seconds!

#### 3.3 Warnings

- 1. Be careful with the power supply!!!
- 2. Motor driver heats up, use caution upon handling.
- 3. Use caution when operating the system, the mass can rotate at high speeds which can be dangerous to those in your immediate surroundings.
- 4. Ensure not to place more than 300 g of mass on the system
- 5. Do not enter a period that is too long, this would cause vibration of the stepper motor and affect accuracy.

#### 3.4 FAQ

#### How do I add mass to the system?

Slip on a labeled mass at the top of the hanging mass shaft and move all the way to the bottom where the shaft widens.

The system appears to be operating fine, yet I get weird readings/errors for the Centripetal Force? First, check the accelerometer is in the correct orientation, with the y-axis pointing away from the center rod. Second, check to make sure the mass you entered matches the mass on the system.

#### The motor is spinning but the gears aren't turning, what do I do?

The gears may be slipping due to erosion of the secure fit around the motor shaft. A new gear may be required. If the motor is vibrating rather than spinning, the orientation of the wires may be incorrect.

#### How do I connect the motor to the motor driver?

Take the four wires of the motor-black, blue, green, and red-and connect them to OUT1, OUT2, OUT3, and OUT4 of the motor driver, respectively.

#### How do I connect the motor driver to the raspberry pi?

The driver's ENA should be connected to pin 18 of the raspberry pi, IN1 to pin 4, IN2 to pin 17, IN3 to 27, and IN4 to pin 22. The 12VDC source should be connected to the driver's power pin farthest from the inputs (the 5V pin is not used), while the ground is connected to the middle power pin.

Where can I find replacement parts? Please see the appendix for a list of components and prices.

#### I keep getting a check your wires error/ it says my accelerometer is set up incorrectly?

This means the system is having trouble establishing connection with the acclerometer. Please ensure all your wires are functioning and that they are connected to the Pi as prescribed in the operation section.

## 4 Appendix

4.1 Team

Steve Bao – Team Leader and Materials

 ${\bf An thea} \ {\bf Empson} - {\rm CAD}$ 

 ${\bf Carson \ Stillman-Media, \ Coder}$ 

 $Cutter \ Fugett - CAD$ 

Percival Skalski – Electrical Engineering, Coder

Reehan Siraj – Electrical Engineering, Coder

## 4.2 Additional Documentation

LIS3DH Data Sheet – Click here Raspberry Pi 4 Data Sheet – Click here Nema-17 Stepper Motor Data Sheet – Click here L298N Motor Driver Data Sheet – Click here

### 4.3 Components

- 1. 1/2 inch outer diameter aluminum rod 3.21 Click here
- 2. 1/2 inch Bore Diameter Bearing 22 Click here
- 3. Slip ring \$14.95– Click here
- 4. Nema-17 Stepper Motor \$14.00 Click here
- 5. L298N Motor Driver \$6.69 Click here
- 6. Bottom Base Email cmstillman@email.wm.edu for custom part.
- 7. Top Base Email cmstillman@email.wm.edu for custom part.
- 8. End Effecter Email cmstillman@email.wm.edu for custom part.
- 9. Motor Clamp Email cmstillman@email.wm.edu for custom part.
- 10. Motor Gear Email cmstillman@email.wm.edu for custom part.
- 11. Rod Gear Email cmstillman@email.wm.edu for custom part.
- 12. Mass Ring Email cmstillman@email.wm.edu for custom part.

#### 4.4 Source Code

A GitHub repository with all of the source code and the app can be found and downloaded here: https://github.com/resiraj/TWST. If you are interested in accessing the source code, download the whole repository. If not, only download the folder 'App'.

4.4.1 Main Screen Driver

```
import sys, signal
from PyQt5.QtGui import QPainter, QColor, QFont, QPen, QBrush, QImage
from PyQt5.QtCore import Qt, QRect, QLine
from PyQt5.QtWidgets import QWidget, QApplication, QPushButton, QLabel,QLineEdit
from Button import Button
import math
import time
import threading
from AccelerometerMath import *
from callstepper import *
from statistics import mean
import LIS3DHMOD as acc
import RPi.GPIO as GPIO
import argparse
W_WIDTH = 500
W_{HEIGHT} = 500
x_list=[]
y_list=[]
z_list=[]
#This code creates all the buttons used in the program
runButton = Button(100,50, W_WIDTH//2-50, W_HEIGHT-250, 'Run')
homeButton = Button(75,25,20,8,'Home')
homeButton.turnOff()
button1 = Button(75,25,W_WIDTH//2+50,W_HEIGHT-200, '1 g')
button1.turnOff()
button10 = Button(75,25,W_WIDTH//2+50,W_HEIGHT-165,'10 g')
button10.turnOff()
button20 = Button(75,25,W_WIDTH//2+50,W_HEIGHT-130, '20 g')
button20.turnOff()
button100 = Button(75,25,W_WIDTH//2+50,W_HEIGHT-95,'100 g')
button100.turnOff()
removeMassButton = Button(75,25,W_WIDTH//2+135,W_HEIGHT-165,'Remove',Qt.red)
removeMassButton.turnOff()
startButton = Button(75,25,W_WIDTH//2+135,W_HEIGHT-130,'Start',Qt.green)
startButton.turnOff()
settingButton = Button(75,25,400,8,'Settings')
settingButton.turnOn()
oneButton = Button(75,25,W_WIDTH//2-110,W_HEIGHT//2-50,'1')
oneButton.turnOff()
twoButton = Button(75,25,W_WIDTH//2-25,W_HEIGHT//2- 50,'2')
twoButton.turnOff()
```

```
threeButton = Button(75,25,W_WIDTH//2+60,W_HEIGHT//2- 50,'3')
threeButton.turnOff()
fourButton = Button(75,25,W_WIDTH//2-110,W_HEIGHT//2-15,'4')
fourButton.turnOff()
fiveButton = Button(75,25,W_WIDTH//2-25,W_HEIGHT//2-15,'5')
fiveButton.turnOff()
sixButton = Button(75,25,W_WIDTH//2+60,W_HEIGHT//2- 15,'6')
sixButton.turnOff()
sevenButton = Button(75, 25, W_WIDTH//2-110, W_HEIGHT//2+20, '7')
sevenButton.turnOff()
eightButton = Button(75,25,W_WIDTH//2-25,W_HEIGHT//2+20,'8')
eightButton.turnOff()
nineButton = Button(75,25,W_WIDTH//2+60,W_HEIGHT//2+20, 9')
nineButton.turnOff()
delButton = Button(75,25,W_WIDTH//2-110,W_HEIGHT//2+55,'del')
delButton.turnOff()
zeroButton = Button(75,25,W_WIDTH//2-25,W_HEIGHT//2+55,'0')
zeroButton.turnOff()
setButton = Button(75,25,W_WIDTH//2+60,W_HEIGHT//2+55,'set')
setButton.turnOff()
pointButton = Button(75,25,W_WIDTH//2-25,W_HEIGHT//2+90,'.')
pointButton.turnOff()
#To draw all the buttons they needed to be added to a button list
buttonList = [pointButton,runButton,button1,button10,button20,button100,
    homeButton, removeMassButton, startButton, settingButton, oneButton,
        twoButton, threeButton, fourButton, fiveButton, sixButton, sevenButton,
            eightButton,nineButton,delButton,zeroButton,setButton]
class main_screen(QWidget):
    def init (self):
        #initializes all the variables necessary to run the program
        super().__init__()
        self.setWindowTitle('Centripetal Force')
        self.setGeometry(610, 300, W_WIDTH,W_HEIGHT)
        self.circle_Xcoord = W_WIDTH//2-25
        self.circle_Ycoord = W_HEIGHT//2-145
        self.rod_Xcoord = W_WIDTH//2
        self.rod_Ycoord = W_HEIGHT//2-30
        self.angle = 270
        self.reset = False
        self.displayResults = False
        self.errorScreen = False
        self.settingScreen = False
```

```
self.period = .7
self.calc = None
```

```
self.force = 0
```

```
self.xinit = 0
   self.yinit = 0
    self.zinit = 0
   self.text = 'Click the button to find Centripetal Force'
   self.topLabel = QLabel(self.text,self)
   self.topLabel.move(W_WIDTH//2-167,30)
    self.topLabel.setAlignment(Qt.AlignCenter)
   self.topLabel.setStyleSheet("background-color: black; border: none;
    color: white; font: bold 16px; border-style: outset; border-radius: 10px;")
   self.topLabel.setGeometry(W_WIDTH//2-167,40,334,50)
   try:
        self.setUpAccel() #Tries to set up accelerometer
    except:
        self.text = 'You set up the accelerometer wrong!'
        #if it cant prints an error to the program
        runButton.turnOff()
        homeButton.turnOn()
   self.massScreen = False #keeps track of where the program is in its execution
   self.massesEntered = False
   self.massArray = []
   self.mass = 0
   self.show()
def paintEvent(self, event):
   self.topLabel.setText(self.text)
   qp = QPainter()
   qp.begin(self)
   qp.setPen(QPen(QBrush(Qt.black),5))
   qp.setFont(QFont('Times', 16))
    if self.settingScreen == False:
        #draws the circle and bar in the middle of the screen,
        # not drawn when in the setting screen
        qp.drawLine(QLine(self.rod_Xcoord,self.rod_Ycoord,self.circle_Xcoord+25,
            self.circle_Ycoord+25))
        qp.setBrush(QBrush(Qt.black, Qt.SolidPattern))
        qp.drawEllipse(self.circle_Xcoord,self.circle_Ycoord,50,50)
   for item in buttonList:
        #draws all the buttons
        item.draw(qp)
```

```
if self.settingScreen == False:
    if self.massScreen == True:
        # when the mass screen needs to be drawn
        qp.setPen(QPen(QBrush(Qt.blue), 2))
        qp.setBrush(QBrush(Qt.blue))
        qp.drawRect(75,W_HEIGHT-70,100,10)
        qp.setPen(QPen(QBrush(Qt.black),2))
        qp.drawRect(75,W_HEIGHT-70,100,10)
        drawNextMassY = W_HEIGHT-70
        #draws the masses in the bottom left corner
        for item in self.massArray:
            qp.setBrush(QBrush(Qt.gray))
            if item == 1:
                height = 6
            elif item == 10:
                height = 15
            elif item == 20:
                height = 30
            else:
                height = 45
            qp.drawRect(85,drawNextMassY-(height),80,height)
            drawNextMassY = drawNextMassY-(height)
            qp.drawText(90,W_HEIGHT-30, 'Mass: '+str(self.mass)+' g')
else:
    # this happens when youre in the settings screen
    qp.setPen(QPen(QBrush(Qt.black), 3))
    qp.drawText(150,400, 'Period: '+str(self.period) +' s')
    if self.calc != None:
        qp.drawText(200,150,str(self.calc))
if self.displayResults == True:
    #this happens when results are displayed
    qp.setPen(QPen(QBrush(Qt.black), 2))
    if self.force == 0:
        #qives the user some input to let them know things are operating as
        # expected
        qp.drawText(125,250, 'Calculating...')
    else:
        if isinstance(self.force,str)==False:
            qp.drawText(125,250, 'Centripetal Force: '+str(round(self.force,2))+'
            qp.drawText(125,300, 'Mass: '+str(self.mass)+' g')
            qp.drawText(125,350, 'Period: '+str(self.period)+' s')
        else:
            qp.drawText(125,250, 'Centripetal Force: '+self.force)
            qp.drawText(125,300, 'Mass: '+str(self.mass)+' g')
```

```
def mousePressEvent(self, event):
    xCord = event.x()
    yCord = event.y()
    if settingButton.buttonClicked(xCord,yCord):
        self.settingScreen = True
        self.text = 'Settings'
        homeButton.turnOn()
        runButton.turnOff()
        settingButton.turnOff()
        button1.turnOff()
        button10.turnOff()
        button20.turnOff()
        button100.turnOff()
        removeMassButton.turnOff()
        startButton.turnOff()
        oneButton.turnOn()
        twoButton.turnOn()
        threeButton.turnOn()
        fourButton.turnOn()
        fiveButton.turnOn()
        sixButton.turnOn()
        sevenButton.turnOn()
        eightButton.turnOn()
        nineButton.turnOn()
        delButton.turnOn()
        zeroButton.turnOn()
        setButton.turnOn()
        pointButton.turnOn()
        self.update()
    if homeButton.buttonClicked(xCord,yCord):
        runButton.turnOn()
        settingButton.turnOn()
        homeButton.turnOff()
        button1.turnOff()
        button10.turnOff()
        button20.turnOff()
        button100.turnOff()
        removeMassButton.turnOff()
        oneButton.turnOff()
        twoButton.turnOff()
        threeButton.turnOff()
        fourButton.turnOff()
        fiveButton.turnOff()
```

```
sixButton.turnOff()
    sevenButton.turnOff()
    eightButton.turnOff()
    nineButton.turnOff()
    delButton.turnOff()
    zeroButton.turnOff()
    setButton.turnOff()
    pointButton.turnOff()
    x_list=[]
    y_list=[]
    z_list=[]
    self.settingScreen = False
    startButton.turnOff()
    self.text = 'Click the button to find Centripetal Force'
    self.mass = 0
    self.calc = None
    self.force = 0
    try:
        self.setUpAccel()
    except:
        self.text = 'You set up the accelerometer wrong!'
        runButton.turnOff()
        homeButton.turnOn()
    self.massScreen = False
    self.displayResults = False
    self.errorScreen = False
    self.reset = True
    self.massesEntered = False
    self.circle_Xcoord = W_WIDTH//2-25
    self.circle_Ycoord = W_HEIGHT//2-145
    self.rod_Xcoord = W_WIDTH//2
    self.rod_Ycoord = W_HEIGHT//2-30
    self.massArray = []
    self.update()
if runButton.buttonClicked(xCord,yCord):
    runButton.turnOff()
    homeButton.turnOn()
    self.text = 'Enter masses by clicking buttons below.'
    button1.turnOn()
    button10.turnOn()
    button20.turnOn()
    button100.turnOn()
    removeMassButton.turnOn()
    startButton.turnOn()
    self.massScreen = True
```

```
self.update()
if button1.buttonClicked(xCord,yCord):
    self.massArray.append(1)
    self.mass += 1
    self.update()
if button10.buttonClicked(xCord,yCord):
    self.massArray.append(10)
    self.mass += 10
    self.update()
if button20.buttonClicked(xCord,yCord):
    self.massArray.append(20)
    self.mass += 20
    self.update()
if button100.buttonClicked(xCord,yCord):
    self.massArray.append(100)
    self.mass += 100
    self.update()
if removeMassButton.buttonClicked(xCord,yCord):
    if len(self.massArray)>0:
        massToRemove = self.massArray.pop()
        self.mass = self.mass - massToRemove
    self.update()
if startButton.buttonClicked(xCord,yCord):
    self.massesEntered = True
    button1.turnOff()
    button10.turnOff()
    button20.turnOff()
    button100.turnOff()
    removeMassButton.turnOff()
    settingButton.turnOff()
    startButton.turnOff()
    self.countdown_thread =
        threading.Thread(target=self.countdown, args=())
    self.countdown_thread.start()
    self.animation_thread =
        threading.Thread(target = self.moveCircle,
                args=(self.angle,(self.circle_Xcoord,self.circle_Ycoord+90)))
    self.animation_thread.start()
if oneButton.buttonClicked(xCord,yCord):
    if self.calc != None:
        self.calc += '1'
    else:
        self.calc = '1'
    self.update()
```

```
if twoButton.buttonClicked(xCord,yCord):
    if self.calc != None:
        self.calc += '2'
    else:
        self.calc = '2'
    self.update()
if threeButton.buttonClicked(xCord,yCord):
    if self.calc != None:
        self.calc += '3'
    else:
        self.calc = '3'
    self.update()
if fourButton.buttonClicked(xCord,yCord):
    if self.calc != None:
        self.calc += '4'
    else:
        self.calc = '4'
    self.update()
if fiveButton.buttonClicked(xCord,yCord):
    if self.calc != None:
        self.calc += '5'
    else:
        self.calc = '5'
    self.update()
if sixButton.buttonClicked(xCord,yCord):
    if self.calc != None:
        self.calc += '6'
    else:
        self.calc = '6'
    self.update()
if sevenButton.buttonClicked(xCord,yCord):
    if self.calc != None:
        self.calc += '7'
    else:
        self.calc = '7'
    self.update()
if eightButton.buttonClicked(xCord,yCord):
    if self.calc != None:
        self.calc += '8'
```

```
else:
        self.calc = '8'
    self.update()
if nineButton.buttonClicked(xCord,yCord):
    if self.calc != None:
        self.calc += '9'
    else:
        self.calc = '9'
    self.update()
if zeroButton.buttonClicked(xCord,yCord):
    if self.calc != None:
        self.calc += '0'
    else:
        self.calc = '0'
    self.update()
if pointButton.buttonClicked(xCord,yCord):
    if self.calc != None:
        self.calc += '.'
    else:
        self.calc = '.'
    self.update()
if delButton.buttonClicked(xCord,yCord):
    if self.calc != None:
        self.calc = self.calc[:len(self.calc)-1]
    self.update()
if setButton.buttonClicked(xCord,yCord):
    if self.calc != None and self.calc != '0':
        try:
            self.period = float(self.calc)
            self.calc = None
            self.text = 'Settings'
        except:
            self.text = 'You need to enter a number you dolt!'
            self.calc = None
    if self.calc == '0':
        self.text = 'Please enter a non-zero value!'
        self.calc = None
```

```
self.update()
```

```
def runMotor(self):
    # 4-wire bipolar stepper motor - NEMA-17 42BYGHW609
    GPIO.setmode(GPIO.BCM)
    # Enable pins for IN1-4
    control_pin = [4, 17, 27, 22]
    delay = self.period/1390.0 #change for speed
    # IN1-4 pin setup
    for pin in control_pin:
        GPIO.setup(pin, GPIO.OUT)
        GPIO.output(pin, 0) #counter-clockwise rotation
    halfstep_seq = [[1,0,0,0]],
                    [1, 1, 0, 0],
                    [0,1,0,0],
                    [0,1,1,0],
                    [0,0,1,0],
                    [0,0,1,0],
                    [0,0,0,1],
                    [1,0,0,1]]
    #setting stepper
    timevar = 10.0//delay
    counter = 0
    while counter<timevar:
        for i in range(512):
            if self.reset== True:
                GPIO.cleanup()
                break
            for step in range(8):
                for pin in range(4):
                    GPIO.output(control_pin[pin],halfstep_seq[step][pin])
                time.sleep(delay)
                counter += 1
    GPIO.cleanup()
def moveCircle(self,angle,coordsCirc):
    self.reset = False
    while self.countdown_thread.is_alive():
        pass
    stepperThread = threading.Thread(target=self.runMotor, args=())
    stepperThread.start()
    timeInitial = time.time()
    while 1:
```

```
try:
    if time.time()-timeInitial > 2 and time.time()-timeInitial < 8:
        x = self.config.getX()
        y = self.config.getY()
        z = self.config.getZ()
        x_list.append(x)
        y_list.append(y)
        z_list.append(z)
except:
    self.errorScreen = True
    self.massScreen = False
    self.text = "Check your wires. Something's amiss!"
angle += 4
theta = math.radians(angle)
self.circle_Xcoord = coordsCirc[0] + (90 * math.cos(theta))
self.circle_Ycoord = coordsCirc[1] + (90 * math.sin(theta))
self.update()
time.sleep(.01)
if stepperThread.is_alive() == False:
    xmean = mean(x_list)
    ymean = mean(y_list)
    zmean = mean(z_list)
    accelArray = [xmean,ymean,zmean]
    accelArray0 = [self.xinit, self.yinit, self.zinit]
    self.circle_Xcoord = W_WIDTH//2-25
    self.circle_Ycoord = W_HEIGHT//2-145
    self.rod_Xcoord = W_WIDTH//2
    self.rod_Ycoord = W_HEIGHT//2-30
    self.displayResults = True
    self.massScreen = False
    self.text = 'Centripetal Force'
    self.update()
    #print(accelArray)
    try:
        self.force = findforce(accelArray,accelArray0,self.mass)
    except:
        self.force = '''There was an unexpected error'''
```

```
self.update()
                break
            if self.reset == True:
                self.circle_Xcoord = W_WIDTH//2-25
                self.circle_Ycoord = W_HEIGHT//2-145
                self.rod_Xcoord = W_WIDTH//2
                self.rod_Ycoord = W_HEIGHT//2-30
                break
    def countdown(self):
        while self.massesEntered == False:
            pass
        for i in range(3,0,-1):
            self.text = 'Please Stand Back! Starting in '+str(i)
            self.update()
            time.sleep(1)
            if self.reset == True:
                break
        if self.reset == False:
            self.text = 'Please Stand Back!'
    def setUpAccel(self):
        self.config = acc.LIS3DH()
        self.config.setRange(0b00)
        self.config.setDataRate(0b0101)
        self.xinit = self.config.getX()
        self.yinit = self.config.getY()
        self.zinit = self.config.getZ()
def main():
  app = QApplication(sys.argv)
  ex = main_screen()
  sys.exit(app.exec_())
4.4.2 Custom Button Class
from PyQt5.QtGui import QPainter, QColor, QFont, QPen, QBrush
from PyQt5.QtCore import Qt, QRect
from PyQt5.QtWidgets import QWidget, QApplication, QPushButton
from AccelerometerMath import *
class Button():
    def __init__(self, buttonWidth, buttonHeight, xPos, yPos, text,
         buttonColor = Qt.black, textColor = Qt.white):
```

```
self.buttonWidth = buttonWidth
    self.buttonHeight = buttonHeight
    self.xPos = xPos
    self.yPos = yPos
    self.text = text
    self.buttonColor = buttonColor
    self.textColor = textColor
    self.clickable = True
def isClickable(self):
    return self.clickable
def turnOn(self):
    self.clickable = True
def turnOff(self):
    self.clickable = False
def draw(self, qp):
    if self.clickable==True:
        textColorPen = QPen(QBrush(self.textColor), 5)
        buttonColorPen = QPen(QBrush(self.buttonColor), 5)
        qp.setPen(buttonColorPen)
        qp.setBrush(self.buttonColor)
        qp.drawRect(self.xPos, self.yPos, self.buttonWidth,
            self.buttonHeight)
        qp.setPen(textColorPen)
        qp.drawText(QRect(self.xPos, self.yPos, self.buttonWidth,
             self.buttonHeight), Qt.AlignCenter, self.text)
def buttonClicked(self, x, y):
    if self.clickable == False:
        return False
    return(self.xPos<x<self.xPos+self.buttonWidth and</pre>
        self.yPos<y<self.yPos+self.buttonHeight)</pre>
def getX(self):
    return self.xPos
def getY(self):
    return self.yPos
def getButtonWidth(self):
    return self.buttonWidth
def getButtonHeight(self):
```

```
return self.getButtonHeight
```

```
4.4.3 Accelerometer Math
from sympy import Symbol, solve, cos, sin, atan
...
This code will do the math to turn the accelerometer reading into a
measurement of the centrifugal force
111
#e1 points down
#e2 points in the radial direction
#e3 points tangent to the radial direction
def findforce(accelArray,accelArray0, mass):
   e1 = accelArray[2]
                       \#z
    e2 = accelArray[1]
                       #y
    e3 = accelArray[0]
                      #x
    e10 = accelArray0[2]
                         #z0
    e20 = accelArray0[1]
                         #y0
   e30 = accelArray0[0]
                         #x0
   theta = atan(e10/e20)
   a_c = abs(e1*cos(theta)-e2*sin(theta))
   f_c = 9.8 * a_c * mass /1000
   return f_c
4.4.4 Accelerometer Code
#!/usr/bin/env python3
"""LIS3DH triple-axis accelerometer
LIS3DH Python module for Raspberry Pi
   ~ Created by Matt Dyson (mattdyson.org)
   ~ Bill Cooke adapted this to remove the Adafruit I2C
   library in favor of standard smbus2
   ~ Ran Yang modified this module 9/25/2020
ff Python 2 reached EOL on 1/1/2020
```

ff Enforce this script to run by default in python3, currently python3.8.5

```
ff chip address:
  ~£ sudo 12cdetect -y 1
      0123456789abcdef
00:
          -- -- -- -- -- -- -- -- -- --
10: -- -- -- -- 18 -- -- -- -- --
50: -- -- -- -- -- -- -- -- -- -- --
60: -- -- -- -- -- -- -- -- -- -- --
70: -- -- -- -- -- --
   ~ the channel showing is 1
                         # 0 = /dev/i2c-0 (port I2C0),
  \tilde{} bus = smbus2.SMBus(1)
  1 = /dev/i2c-1 (port I2C1)
  ~ the address showing is 0x18 (Hex 19 = decimal 52)
££ Pin Configuration
Raspberry Pi 4 GPIO2 - SDA and GPIO3 - SCL are I2C serial pins.
To connect LIS3DH to a Raspberry Pi using I2C:
  ~ Vdd to GPIO1 3.3V
  ~ Gnd to any GPIO gnd
  ~ SCL to GPIO3
  ~ SDA to GPIO2
  ~ Leave 3Vo float
  ~ Leave the rest float
To connect LIS3DH to a Raspberry Pi using SPI:
  ~ Vdd to GPIO1 3.3V
  ~ Gnd to any GPIO qnd
  ~ SCL to GPI011 SCLK
  ~ SDA to GPI010 MOSI
  ~ SDO to GPIOO9 MISO
  ~ CS to GPIO anypin, active low, so drop it low to start SPI
  data communication
  ~ Leave 3Vo float, this is a output pin from the chip, max 100mA
  ~ Leave the INI float
  ~ Connect multiple chips to the same master, the chips can share
  the data and clock with different chip select pins
.....
import smbus2, time
import RPi.GPIO as GPIO #needed for Hardware interrupt
class LIS3DH:
```

# Ranges

## # Refresh rates

| DATARATE_400HZ          | =   | 0b0111 | # | 400Hz                   |
|-------------------------|-----|--------|---|-------------------------|
| DATARATE_200HZ          | =   | 0b0110 | # | 200Hz                   |
| DATARATE_100HZ          | =   | 0b0101 | # | 100Hz                   |
| DATARATE_50HZ           | =   | 0b0100 | # | 50Hz                    |
| DATARATE_25HZ           | =   | 0b0011 | # | 25Hz                    |
| DATARATE_10HZ           | =   | 0b0010 | # | 10Hz                    |
| DATARATE_1HZ            | =   | 0b0001 | # | 1Hz                     |
| DATARATE_POWERDOWN      | =   | 0      | # | Power down              |
| DATARATE_LOWPOWER_1K6HZ | =   | 0b1000 | # | Low power mode (1.6KHz) |
| DATARATE_LOWPOWER_5KHZ  | =   | 0b1001 | # | Low power mode (5KHz) / |
| #Normal power mode (1.2 | .5K | Hz)    |   |                         |

## # Registers

| REG_STATUS1       | =  | 0x07                                  |
|-------------------|----|---------------------------------------|
| REG_OUTADC1_L     | =  | 0x08                                  |
| REG_OUTADC1_H     | =  | 0x09                                  |
| REG_OUTADC2_L     | =  | AOxO                                  |
| REG_OUTADC2_H     | =  | OxOB                                  |
| REG_OUTADC3_L     | =  | OxOC                                  |
| REG_OUTADC3_H     | =  | OxOD                                  |
| REG_INTCOUNT      | =  | OxOE                                  |
| REG_WHOAMI        | =  | OxOF # Device identification register |
| REG_TEMPCFG       | =  | 0x1F                                  |
| REG_CTRL1         | =  | 0x20 # Used for data rate selection,  |
| #and enabling/dis | ab | ling individual axis                  |
| REG_CTRL2         | =  | 0x21                                  |
| REG_CTRL3         | =  | 0x22                                  |
| REG_CTRL4         | =  | 0x23 # Used for BDU, scale selection, |
| #resolution selec | ti | on and self-testing                   |
| REG_CTRL5         | =  | 0x24                                  |
| REG_CTRL6         | =  | 0x25                                  |
| REG_REFERENCE     | =  | 0x26                                  |
| REG_STATUS2       | =  | 0x27                                  |
| REG_OUT_X_L       | =  | 0x28                                  |
| REG_OUT_X_H       | =  | 0x29                                  |
| REG_OUT_Y_L       | =  | 0x2A                                  |
| REG_OUT_Y_H       | =  | 0x2B                                  |
| REG_OUT_Z_L       | =  | 0x2C                                  |
| REG_OUT_Z_H       | =  | 0x2D                                  |
| REG_FIFOCTRL      | =  | 0x2E                                  |

```
REG_FIFOSRC
                  = 0x2F
REG_INT1CFG
                  = 0x30
                  = 0x31
REG_INT1SRC
REG_INT1THS
                  = 0x32
REG_INT1DUR
                  = 0x33
REG_CLICKCFG
                  = 0x38
REG_CLICKSRC
                  = 0x39
REG_CLICKTHS
                  = 0x3A
                  = 0x3B
REG_TIMELIMIT
                  = 0x3C
REG_TIMELATENCY
REG_TIMEWINDOW
                  = 0x3D
# Values
              = 0x33
DEVICE_ID
INT_IO
                       = 0 \times 04
                                    # GPIO pin for interrupt
CLK_NONE
            = 0 \times 00
CLK_SINGLE = 0x01
CLK_DOUBLE
             = 0 \times 02
AXIS_X
             = 0 \times 00
AXIS_Y
             = 0 \times 01
AXIS_Z
              = 0 \times 02
def __init__(self, address=0x18, bus=-1, debug=False):
   self.isDebug = debug
   self.debug("Initialising LIS3DH")
   self.bus = smbus2.SMBus(1)
   self.address = address
   try:
      val = self.bus.read_byte_data(self.address,self.REG_WHOAMI)
      #val = self.i2c.readU8(self.REG_WHOAMI)
      if val!=self.DEVICE_ID:
         raise Exception("Device ID incorrect - expected 0x%X,
            got 0x%X at address 0x%X" % (self.DEVICE_ID, val, self.address))
      self.debug(
         "Successfully connected to LIS3DH at address 0x%X" % (self.address))
   except Exception as e:
      print("Error establishing connection with LIS3DH")
      print(e)
   # Enable all axis
   self.setAxisStatus(self.AXIS_X, True)
   self.setAxisStatus(self.AXIS_Y, True)
   self.setAxisStatus(self.AXIS_Z, True)
```

```
# Set 400Hz refresh rate
  self.setDataRate(self.DATARATE_400HZ)
  self.setHighResolution()
  self.setBDU()
  self.setRange(self.RANGE_2G)
# Get reading from X axis
def getX(self):
  return self.getAxis(self.AXIS_X)
# Get reading from Y axis
def getY(self):
  return self.getAxis(self.AXIS_Y)
# Get reading from Z axis
def getZ(self):
  return self.getAxis(self.AXIS_Z)
# Get a reading from the desired axis
def getAxis(self, axis):
  base = self.REG_OUT_X_L + (2 * axis) # Determine which register we need
      #to read from (2 per axis)
  low = self.bus.read_byte_data(self.address,base)
   # Read the first register (lower bits)
  high = self.bus.read_byte_data(self.address,base+1)
   # Read the next register (higher bits)
  res = low | (high << 8) # Combine the two components
  res = self.twosComp(res) # Calculate the twos compliment of the result
   # Fetch the range we're set to, so we can accurately calculate the result
  range = self.getRange()
  divisor = 1
  if range==self.RANGE_2G:
                             divisor = 16380
  elif range==self.RANGE_4G: divisor = 8190
  elif range==self.RANGE_8G: divisor = 4096
  elif range==self.RANGE_16G: divisor = 1365.33
  return float(res) / divisor
# Get the range that the sensor is currently set to
def getRange(self):
  val = self.bus.read_byte_data(self.address,self.REG_CTRL4)
```

```
# Get value from register
  val = (val >> 4) # Remove lowest 4 bits
  val &= 0b0011 # Mask off two highest bits
  if val==self.RANGE_2G: return self.RANGE_2G
   elif val==self.RANGE_4G: return self.RANGE_4G
  elif val==self.RANGE_8G: return self.RANGE_8G
   else: return self.RANGE_16G
# Set the range of the sensor (2G, 4G, 8G, 16G)
def setRange(self, range):
   if range<0 or range>3:
     raise Exception("Tried to set invalid range")
  val = self.bus.read_byte_data(self.address,self.REG_CTRL4)
   # Get value from register
  val &= ~(Ob110000) # Mask off lowest 4 bits
  val |= (range << 4) # Write in our new range
  self.writeRegister(self.REG_CTRL4, val)
   # Write back to register
# Enable or disable an individual axis
# Read status from CTRL_REG1, then write
# back with appropriate status bit changed
def setAxisStatus(self, axis, enable):
   if axis<0 or axis>2:
        raise Exception("Tried to modify invalid axis")
   current = self.bus.read_byte_data(self.address,self.REG_CTRL1)
   status = 1 if enable else 0
   final = self.setBit(current, axis, status)
   self.writeRegister(self.REG_CTRL1, final)
def setInterrupt(self,mycallback):
    GPIO.setmode(GPIO.BCM)
    GPIO.setup(self.INT_IO, GPIO.IN)
    GPIO.add_event_detect(self.INT_IO, GPIO.RISING, callback=mycallback)
def setClick(self,clickmode,clickthresh=80,timelimit=10,
  timelatency=20,timewindow=100,mycallback=None):
     if (clickmode==self.CLK_NONE):
        val = self.bus.read_byte_data(self.address,REG_CTRL3)
         # Get value from register
        val \&= (0x80) # unset bit 8 to disable interrupt
         self.writeRegister(self.REG_CTRL3, val) # Write back to register
        self.writeRegister(self.REG_CLICKCFG, 0) # disable all interrupts
```

```
return
       self.writeRegister(self.REG_CTRL3, 0x80) # turn on int1 click
       self.writeRegister(self.REG_CTRL5, 0x08) # latch interrupt on int1
       if (clickmode == self.CLK_SINGLE):
           self.writeRegister(self.REG_CLICKCFG, 0x15) # turn on all axes & singletap
       if (clickmode == self.CLK_DOUBLE):
           self.writeRegister(self.REG_CLICKCFG, 0x2A) # turn on all axes & doubletap
# set timing parameters
       self.writeRegister(self.REG_CLICKTHS, clickthresh)
       self.writeRegister(self.REG_TIMELIMIT, timelimit)
       self.writeRegister(self.REG_TIMELATENCY, timelatency)
       self.writeRegister(self.REG_TIMEWINDOW, timewindow)
       if mycallback != None:
           self.setInterrupt(mycallback)
  def getClick(self):
       reg = self.bus.read_byte_data(self.address,self.REG_CLICKSRC)
        # read click register
       self.bus.read_byte_data(self.address,self.REG_INT1SRC)
        # reset interrupt flag
       return reg
  # Set the rate (cycles per second) at which data is gathered
  def setDataRate(self, dataRate):
     val = self.bus.read_byte_data(self.address,self.REG_CTRL1) # Get current value
     val &= Ob1111 # Mask off lowest 4 bits
     val |= (dataRate << 4) # Write in our new data rate to highest 4 bits
     self.writeRegister(self.REG_CTRL1, val) # Write back to register
  # Set whether we want to use high resolution or not
  def setHighResolution(self, highRes=True):
     val = self.bus.read_byte_data(self.address,self.REG_CTRL4) # Get current value
     status = 1 if highRes else 0
     final = self.setBit(val, 3, status) # High resolution is bit 4 of REG_CTRL4
     self.writeRegister(self.REG_CTRL4, final)
  # Set whether we want to use block data update or not
  # False = output registers not updated until MSB and LSB reading
  def setBDU(self, bdu=True):
     val = self.bus.read_byte_data(self.address,self.REG_CTRL4) # Get current value
     status = 1 if bdu else 0
```

```
final = self.setBit(val, 7, status) # Block data update is bit 8 of REG_CTRL4
   self.writeRegister(self.REG_CTRL4, final)
# Write the given value to the given register
def writeRegister(self, register, value):
  self.debug("WRT %s to register 0x%%" % (bin(value), register))
   self.bus.write_byte_data(self.address, register, value)
# Print a register
def printRegister(self, register):
   print(f'LIS3DH I2C address is {self.bus.read_byte_data(self.address,register)}')
# Set the bit at index 'bit' to 'value' on 'input' and return
def setBit(self, input, bit, value):
  mask = 1 << bit</pre>
   input &= ~mask
   if value:
      input |= mask
   return input
# Return a 16-bit signed number (two's compliment)
def twosComp(self,x) :
   if (0x8000 & x):
      x = - (0x010000 - x)
   return x
# Print an output of all registers
def dumpRegisters(self):
   for x in range(0x0, 0x3D):
      read = self.bus.read_byte_data(self.address,x)
      print( "%X: %s" % (x, bin(read)))
def debug(self, message):
   if not self.isDebug: return
   print(message)
```